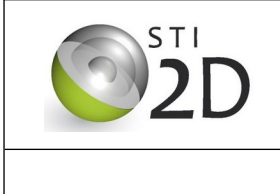

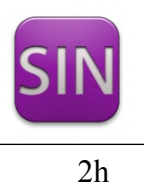

# 1 <u>Découverte</u>

Télécharger le dossier de documents « doc maquette Raspberry ».

# 1.1 Composition de la maquette

Autour de la photo de la maquette, indiquer le nom des éléments : Carte Raspberry, écran, mini-switch.

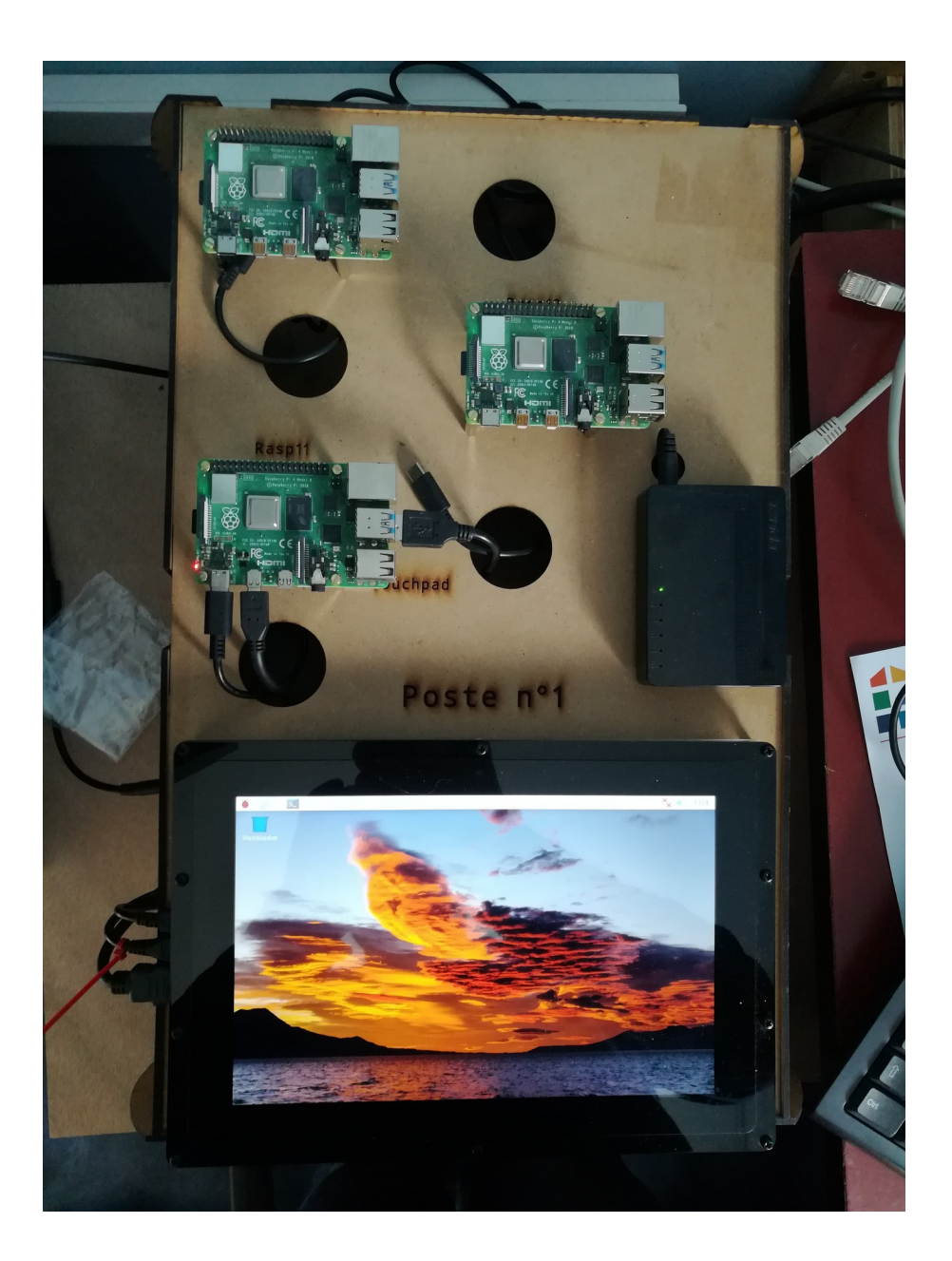

# 1.2 Carte raspberry

Compléter le schéma ci-dessous :

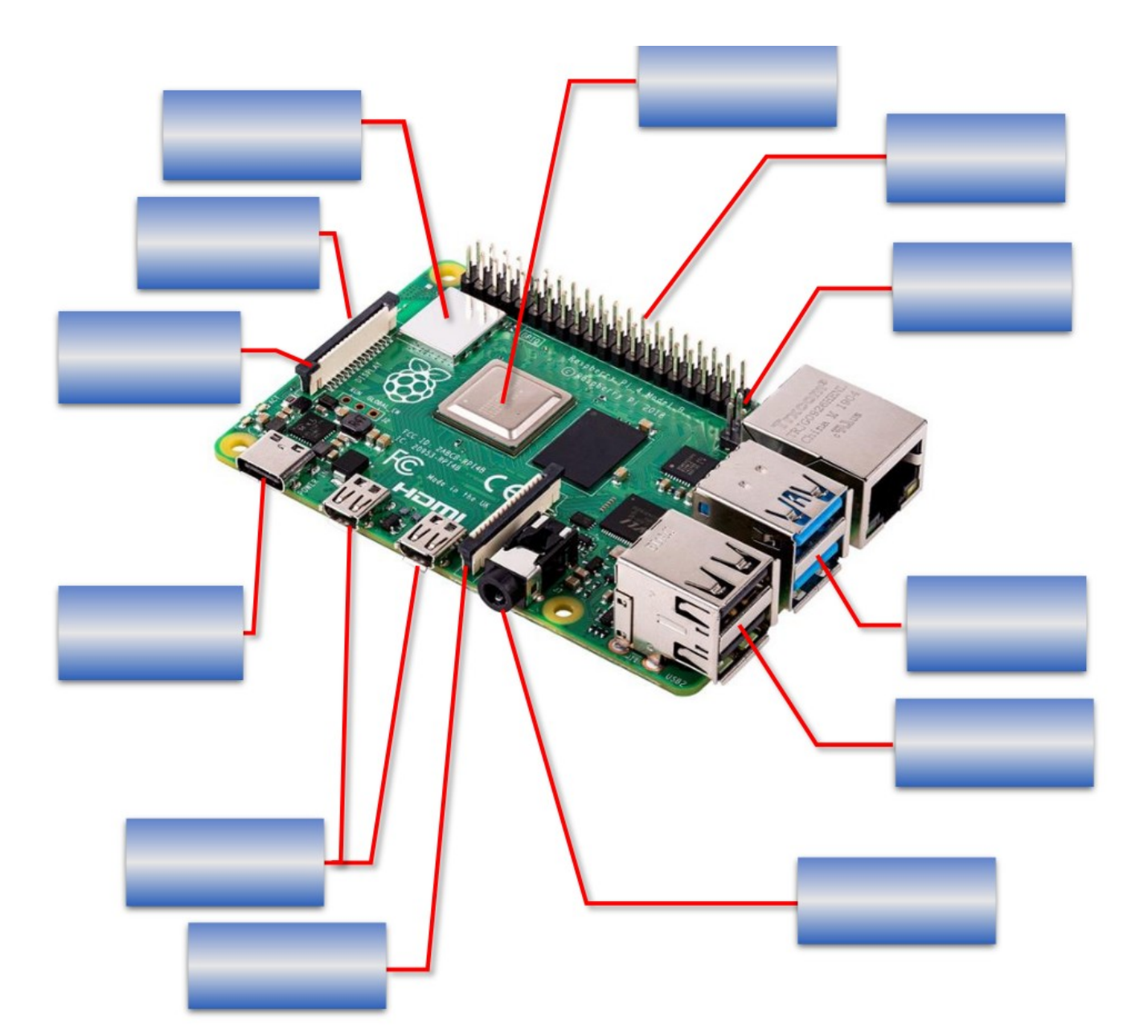

Autour de la photo suivante, indiquer : prise alimentation, prise écran hdmi, prise écran autre ( rôle à préciser lors de l'étude de l'écran), prise rj45, prise clavier, prise souris

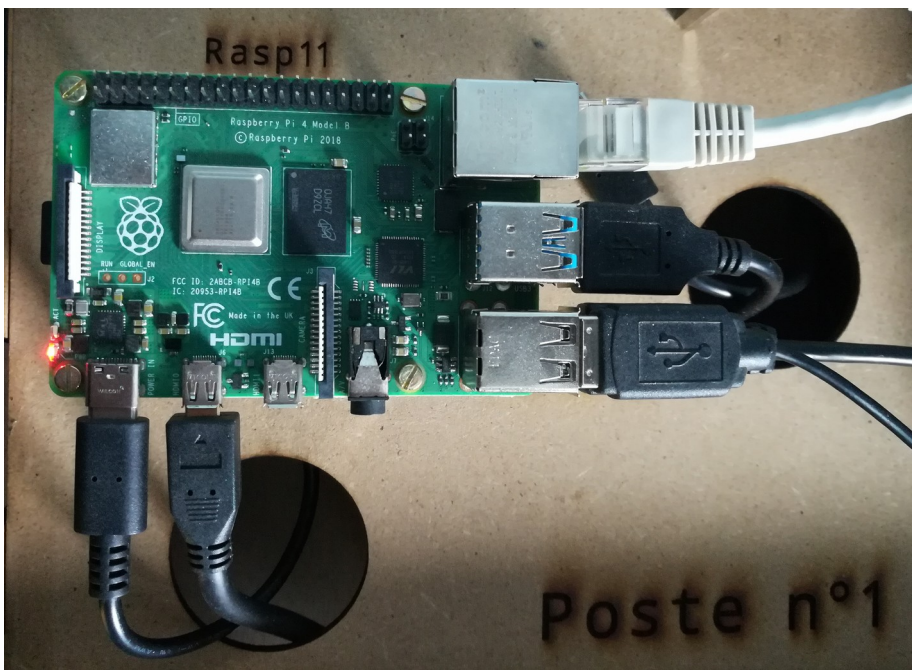

Indiquer l'empacement de la carte mémoire.

# 1.3 Ecran

A partir des documents lcd10.pdf et ecran.pdf, indiquer : Quelle autre fonction posséde cet écran ?

Taille de l'écran en pouce et en cm, indiquer le calcul ; Résolution Alimentation

Autour de la photo suivante, indiquer le nom et le rôle des trois prises.

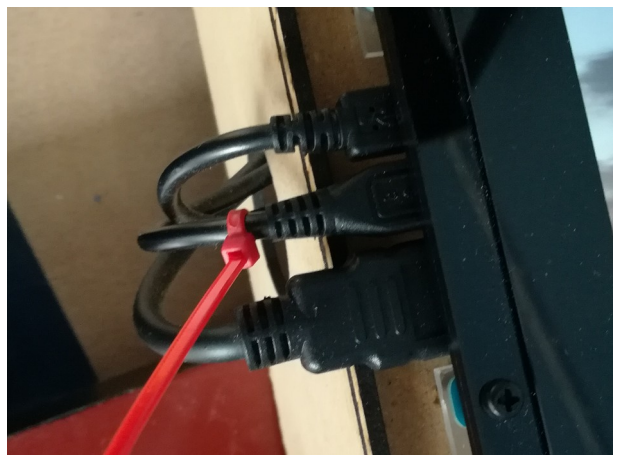

Pourquoi une des prises est marquée par un collier rouge.

Sur la photo précédente du Raspberry, indiquer maintenant le rôle de la prise écran autre.

.....

### 1.4 Le switch

Indiquer sa marque et sa référence Combien de ports contient-il ? Quel est le rôle d'un switch ?

## 2 Accès au raspberry

## 2.1 Démarrage

Relier la raspberryx1 avec écran au switch (commutateur) avec un câble réseau. Le switch n'est pas relié au réseau de la salle.

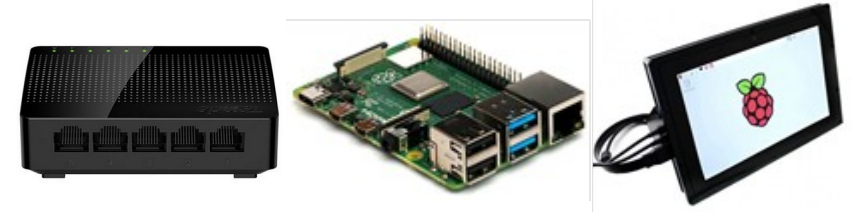

Vérifier qu'une carte SD est placé sous la carte Raspberry. Alimenter la carte Raspberry.

Après quelques secondes, vous devrez obtenir l'écran suivant :

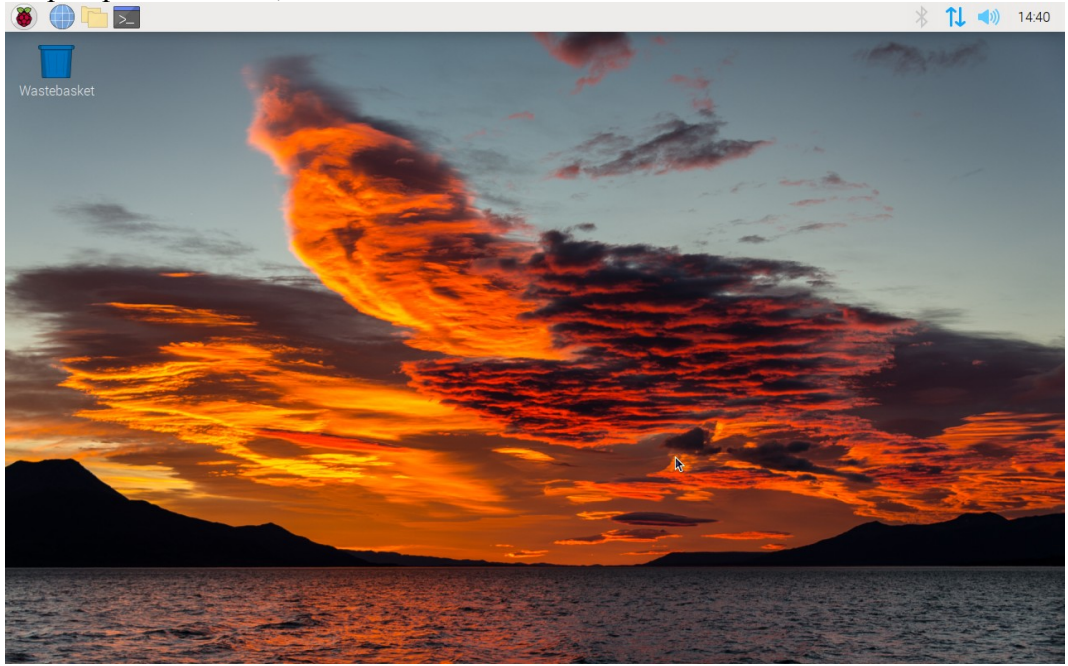

#### 2.2 Les icônes les plus courants :

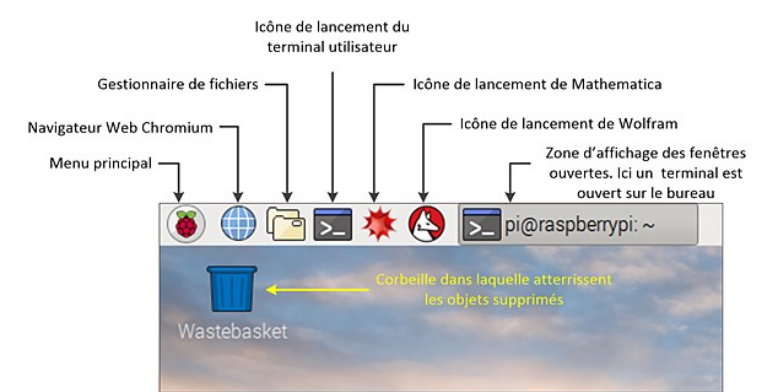

- Cliquer sur framboise permet d'accéder aux autres applications.
- Il est difficile de se passer d'une souris, par contre un clavier virtuel peut être installé. Il est dans : Framboise, Universal Access, onboard

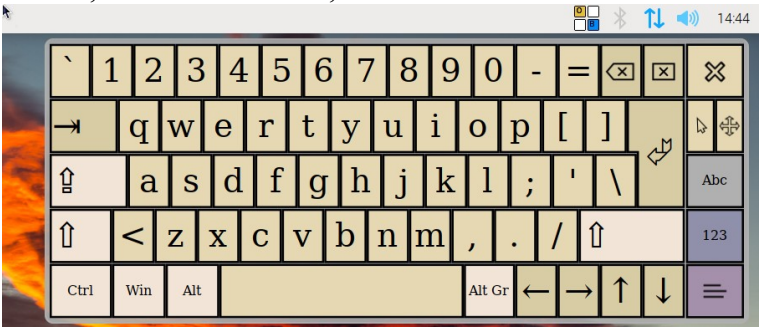

# 2.3 Utilisation du mode graphique

Démarrer le gestionnaire de fichiers /home : contient les dossiers personnels des utilisateurs. Donnez ensuite la liste des répertoires contenus dans le dossier /home de votre PC :

Pour un des utilisateurs, indiquer la liste des répertoires de son dossier.

.....

\_\_\_\_\_

Vous est-il possible d'afficher le contenu du dossier /root ? Pourquoi ?

.....

#### 2.4 Utilisation de la ligne de commande, le terminal

Lancer un terminal.

Le prompt ressemble à dupont@mon\_PC

Ceci indique que le simple utilisateur (symbole \$) 'dupont' travaille sur l'ordinateur 'mon\_PC' et qu'il est dans son répertoire personnel (symbole ~) : /home/dupont

Notez le prompt dans votre console et expliquez son contenu :

.....

.....

Testez la commande cd afin de vous déplacer dans le dossier /Documents. Notez la commande exécutée.

.....

Testez la commande cd ... Où vous trouvez-vous ? Qu'a réalisé cette commande ?

<u>Remarque</u> : la touche **tabulation** permet l'auto-complétion ce qui veut dire que la suite de la commande est tapée automatiquement, pour un chemin de dossier par exemple.

Comment créer un fichier ? nano nom\_du\_fichier

<u>Remarque</u> : dans nano, ^G signifie faire ctrl g avec le clavier.

A l'aide de l'annexe « commandes linux » et de l'éditeur de texte nano :

- Aller dans le dossier Bureau /desktop
- Créer un fichier « monNom.txt » contenant « Bonjour, on est le date et votrePrenom fait un TP de réseau ». Changer date et votrePrenom par les bonnes valeurs.
- Noter les commandes utilisées

.....

.....

#### 2.5 retrouver la configuration de la carte

Modele et révision :

\$ cat /proc/device-tree/model

Quantité de RAM

\$ free -h

Dans les fait, il faut arrondir au multiple de 1024 le plus près.

.....

Ci-besoin, utiliser ce lien, pour retrouver la configuration compléte de la carte Raspberry <u>https://apical.xyz/fiches/l\_unite\_centrale\_du\_systeme\_domotique\_002/</u> retrouver le modele exact du raspberry pi

#### 2.6 Configuration réseau

Il y a un cordon réseau entre la Raspberry et le switch. Il n'y a pas de cordon réseau vers le réseau de la salle.

| L'adresse IP est visible en haut à gauche en survolant l'icône . Noter la avec le masque. |  |  |  |  |
|-------------------------------------------------------------------------------------------|--|--|--|--|
| Noter l'adresse ip et le masque de l'un des PC de la salle                                |  |  |  |  |
| En comparant ces deux IP, pourquoi ces PC ne sont pas sur le même réseau.                 |  |  |  |  |

. .

## 2.7 <u>Réseau</u>

Il y a un cordon réseau entre la Raspberry et le switch.

Ajouter un cordon réseau du switch vers le réseau de la salle.

#### Ne pas utiliser les cordons des Pcs, utiliser un cordon de couleur autre que gris.

Noter la nouvelle ip de la Raspberry.

Est-ce que maintenant, la carte fait partie du réseau de la salle ? Justifier.

st-ee que mantenant, la carte l'ait partie du reseau de la sance ? sustimer.

.....

.....

Dans le terminal, faire

Ip addr

Noter le nom de l'interface réseau, elle commence par wlan ou eth ou ens et les adresses mac et ip. Voir exemple en annexe.

| Nom de l'interface réseau | Adresse mac | Adresse ip et masque |
|---------------------------|-------------|----------------------|
|                           |             |                      |

#### A partir de l'adresse IP remplir le tableau :

| Adresse IP                  |  |
|-----------------------------|--|
| Masque de sous réseau       |  |
| Adresse du réseau           |  |
| Adresse minimum d'un hôte : |  |
| Adresse maximum d'un hôte : |  |
| Adresse de broadcast :      |  |
| Nombre d'hôtes (28-2)       |  |
| Classe du réseau :          |  |

Test de liaison entre Raspberry et un pc de la salle

Faire ping adresse\_ip\_du pc attendre quelques second puis ctrl C pour arrêter.

A partir de la ligne ressemblant à cela,

2 paquets transmis, 2 reçus, 0 % paquets perdus, temps 1032 ms

Est-ce que la transmission a réussit. Pourquoi ?

.....

#### 2.8 Installer un logiciel en mode graphique

L'installation d'une application en mode graphique s'effectuent depuis le menu "Framboise/Preferences/Add Remove Software" en saisissant son nom dans la zone de texte de la boîte de dialogue.

Installer ou vérifier l'installation de xfce4-screenshooter.

|                           | Add / Remove Software                 |
|---------------------------|---------------------------------------|
| Options                   |                                       |
| 🕱 screenshots utility     | enhancements for the Xfce4 Desktop Er |
| Accessoires               | screenshots utility for Xfce          |
| 👰 Outils d'administration | xfce4-screenshooter-1.8.2-2           |

Tester ce logiciel. Expliquer à quoi il sert. Dans quel dossier avez vous sauvegardé les fichiers.

.....

# 2.9 Installer un logiciel en ligne de commande

Dans un terminal, en utilisant la commande : sudo apt install nom\_logiciel, installer Abiword. Tester et expliquer ce que fait ce logiciel. Quel menu a été rajouté ?

Trouver la commande : sudo apt ?? nom\_logiciel qui permet de supprimer ce logiciel.

.....

1 TP découverte raspberry.odt

# 3 Annexe, Commandes linux

| Commandes  | Description                                                                                                   |
|------------|----------------------------------------------------------------------------------------------------|
| ls         | liste le contenu d'un répertoire                                                                              |
| pwd        | Chemin du répertoire de travail                                                                               |
| man        | Aide en ligne sur les commandes                                                                               |
| cd         | change de répertoire                                                                                          |
| cd         | répertoire parent                                                                                             |
| mkdir      | crée un nouveau répertoire                                                                                    |
| rmdir      | supprime un répertoire                                                                                        |
| ср         | copie de fichier                                                                                              |
| mv         | déplacement de fichier                                                                                        |
| rm         | supprime le fichier                                                                                           |
| tabulation | auto-complétion, la suite de la commande est tapée<br>automatiquement, pour un chemin de dossier par exemple. |

## 4 Annexe, config réseau

Exemple d'utilisation de la commande : ip addr

```
felix@felix-ubuntu:~$ ip addr
1: lo: <LOOPBACK, UP, LOWER UP> mtu 65536 qdisc noqueue state UNKNOWN group default
glen 1000
    link/loopback 00:00:00:00:00:00 brd 00:00:00:00:00:00
    inet 127.0.0.1/8 scope host lo
       valid_lft forever preferred_lft forever
    inet6 ::1/128 scope host
       valid_lft forever preferred_lft forever
2: enp3s0: <BROADCAST,MULTICAST,UP,LOWER_UP> mtu 1500 qdisc fq_codel state UP group
default glen 1000
    link/ether a0:d3:c1:40:ec:25 brd ff:ff:ff:ff:ff
    inet 192.168.1.5/24 brd 192.168.1.255 scope global dynamic noprefixroute enp3s0
       valid lft 62235sec preferred lft 62235sec
    inet6 fe80::8689:7a66:7e41:53a3/64 scope link noprefixroute
       valid lft forever preferred lft forever
felix@felix-ubuntu:~$
```

Ci-dessus, l'ordinateur posséde une interface réseau

| Nom de l'interface réseau | Adresse mac       | Adresse ip et masque |
|---------------------------|-------------------|----------------------|
| enp3s0                    | a0:d3:c1:40:ec:25 | 192.168.1.5/24       |